# Power and Rail Analysis on a RocketChip

EE241B Lab 5 Written by Harrison Liew (2021)

## Overview

In prior labs, you increasingly dove deeper into the details of VLSI design, all the way down to the custom design flow. In this lab, we will explore power consumption using different analysis methodologies for a small RocketChip configuration from Chipyard and also learn how to do and interpret IR drop analysis.

# **Getting Started**

We will once again start with updating our environment. Pull the latest changes to the lab Chipyard repository and update your submodules (specifically, hammer and hammer-cadence-plugins).

Then, run the flow on the TinyRocketConfig. This will take a few hours through elaboration/S-RAM mapping (as seen in Lab 1), synthesis, and P&R. The binary from Lab 1 is included for the extra ungraded portion. Be mindful of compute resource utilization as well, since the tools will use bursts of 8 CPU cores. Continue reading through the lab while everything is running.

```
export CONFIG=TinyRocketConfig
export BINARY=$RISCV/riscv64-unknown-elf/share/riscv-tests/isa/rv64ui-p-simple
export INPUT_CONFS=lab5/ChipTop.yml
make par
```

### Post-P&R Questions

You can come back to answering these questions after reading the next section and P&R finishes.

Q1: What is the clock period and uncertainty? Does it meet timing post-P&R? Are any of the SRAMs for the caches in the critical path? If not, where do they rank in the list of longest paths?

Q2: Open up the final Innovus database with the open\_chip script as before. Turn off all the metal layers. Then, highlight all instances of DECAP\* cells, and submit a screenshot in your lab report. You will refer back to this later. Note: you can do this through a command in the Innovus terminal like select\_obj [get\_db insts -if {.base\_cell.name == DECAP\*}]

Q3: Now go to the "amoeba" view (purple blob icon on the top right). Right-click the center of the floorplan (it highlights all instances belonging to the system module) and select "Ungroup". Do this once more, then click off the floorplan. Submit a screenshot

of this, and then estimate what percent of the core area (the floorplan excluding cache SRAMs) the tile (system/tile\_prci\_domain) consumes.

Q4: Determine the power strap widths and set-to-set spacing on layers M3 thru M9 (hint: these can be found in a source TCL file to P&R). Estimate the the density of the straps on each layer and correlate this with the par.generate\_power\_straps\_options .power\_utilization settings in inst-asap7.yml. Note: this is a demonstration of Hammer's power straps API.

### Cadence Voltus: Power and Rail Analysis

Cadence Voltus in a nutshell is a tool that performs power and rail analysis on your physical designs. Power analysis is pretty self-explanatory; rail analysis uses the current consumption from power analysis and finds out how much voltage is dropped over the power and ground power supply nets due to resistance in the power grid (IR drop) and supply/ground bounce from switching events and insufficient supply decoupling capacitance. An illustration of a real power grid network is shown for one supply in Fig. 1, indicating how there are wirebond resistances and inductances, supply grid resistances, and capacitances with other supply nets (e.g. ground for a single-supply design like ours). The flow we have can also analyze electromigration (EM), which is a wire failure phenomenon caused by current (i.e. ion flow) pushing metal atoms to/away from where they were manufactured, but this requires EM limits specified by the technology, which ASAP7 does not have.

There are also advanced tools such as power gating, package/through-silicon via (TSV) analysis, "what-if" rail analysis, self-heating, body bias, and ESD analysis that we will not explore in this lab. Refer to the Voltus user guide at /share/instsww/cadence/SSV181/doc/voltusUG/voltusUG.pdf for everything it can do. The following is a summary of the of the power and rail analysis flow as implemented in Hammer:

- Power Grid Library Generation: Done in the init\_technology step, the technology standard cells and any macros have their power and ground supplies characterized for resistance, capacitance, etc. The characterization (depending on the fidelity) requires the wire parasitic information, Spice models, and geometry information (LEF, GDS) to run a brief set of simulations. These libraries are then used during rail analysis below. Note that the dummy ASAP7 SRAMs don't have geometry in them, so they won't have any libraries generated.
- **Design initialization**: The Innovus database is read in the init\_design step. This database contains not only geometry information but also timing information across corners, which is used during dynamic analysis below.
- Static power analysis: Done in the static\_power step, this is a power calculation based on average switching power  $(\frac{1}{2}\alpha CVDD^2f$  as you have seen many times). An activity factor of 0.2 is assumed by default. This is then summed with internal power (charging/discharging of interconnect and device capacitances internal to cells and characterized in LIBs) and leakage power (also from LIBs).
- Static rail analysis: Done in the static\_rail step, this uses the average current numbers from static power analysis for each instance and uses it to calculate the IR drop on the power supply grid. There are many reports and pictures generated to help visualize where the worst IR drop regions are.

- Dynamic power analysis: Done in the active\_rail step, this is a more detailed power calculation based on probabilities of switching events on all nodes as calculated from a timing database (vectorless) and actual logic switching waveforms from simulation (vector-driven). In our case, our simulation waveform is from the simulation on the RISCV binary post-P&R.
- Dynamic rail analysis: Done in the active\_rail step, this takes the current information from dynamic power analysis and provides a more detailed picture of IR drop. If simulation waveforms or activity files don't exist, it will only analyze the vectorless power characterization.

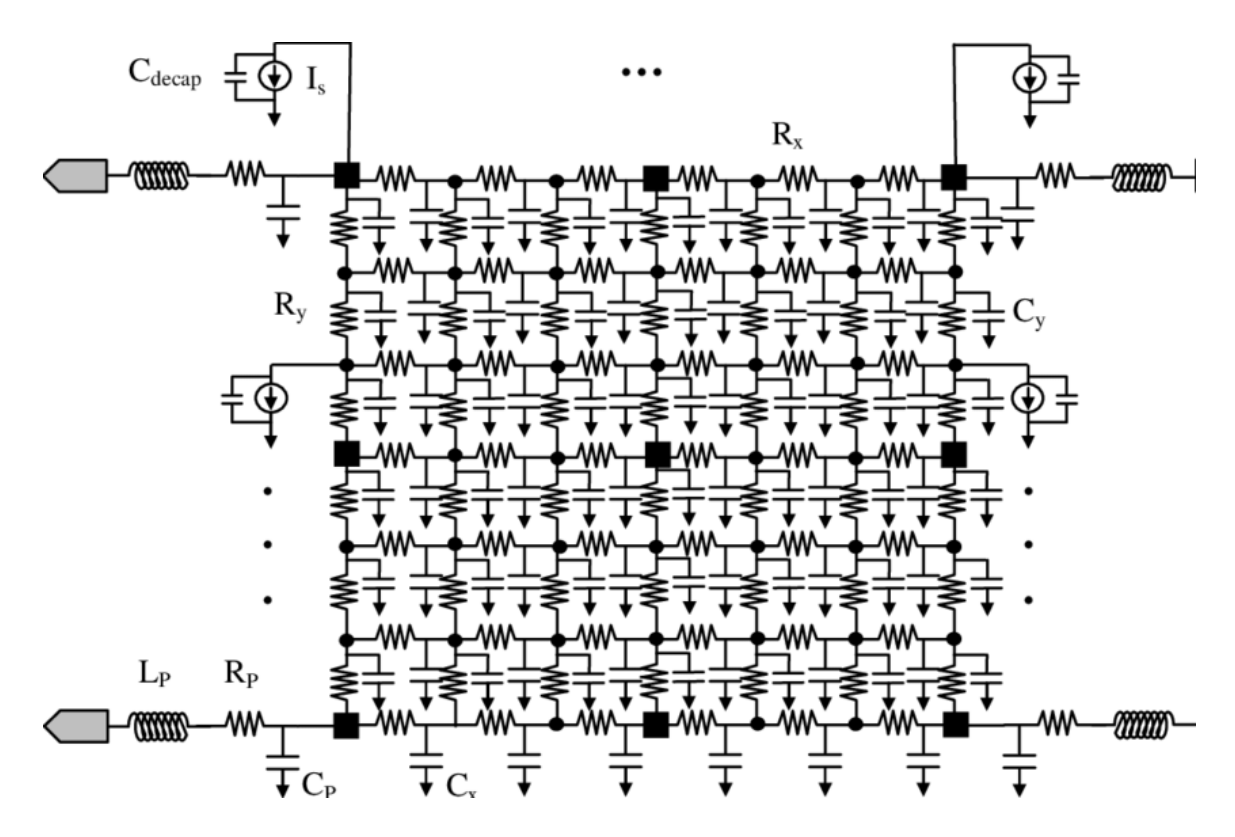

Figure 1: RLC model of supply grid network

#### **Running Power Analysis**

We will manually run power analysis from the end of P&R because the default power-par Make target expects a post-P&R simulation before running post-P&R power analysis:

```
./example-vlsi par-to-power -e inst-env.yml \
    -p build/chipyard.TestHarness.TinyRocketConfig-ChipTop/par-rundir/par-output-full.json \
    -o build/chipyard.TestHarness.TinyRocketConfig-ChipTop/power-input.json \
    --obj_dir build/chipyard.TestHarness.TinyRocketConfig-ChipTop
./example-vlsi power -e inst-env.yml \
    -p build/chipyard.TestHarness.TinyRocketConfig-ChipTop/power-input.json \
    --obj_dir build/chipyard.TestHarness.TinyRocketConfig-ChipTop/power-input.json \
    --obj_dir build/chipyard.TestHarness.TinyRocketConfig-ChipTop/power-input.json \
    --obj_dir build/chipyard.TestHarness.TinyRocketConfig-ChipTop/power-input.json \
    --obj_dir build/chipyard.TestHarness.TinyRocketConfig-ChipTop
```

**Post-Power Analysis Questions** 

Q5: In your lab report, draw a very simplified model of an inverter being supplied by a power and ground network with finite resistance. Then, draw a series of waveforms showing what the voltage on the power and ground nets of the inverter would look like driven by a clock signal, with and without additional decoupling capacitance. These waveforms should be qualitative-no numbers required.

Drawings to submit:

- Circuit model (label decaps)
- Input clock waveform
- Output waveform
- Current draw from VDD
- Current sinking to VSS
- VDD voltage w/o decap
- VDD voltage w/ decap
- VSS voltage w/o decap
- VSS voltage w/ decap

Q6: Concisely describe how IR drop and ground bounce as you have drawn above can affect the following: gate delay/setup/hold times, setup time margin, and hold time margin. Make sure to note all of the physical circuit changes that affect these parameters and include diagrams where helpful.

Q7: As you observed in the P&R database, the power straps on the lower layers have VDD and VSS paired together. What is the benefit of doing this for a supply grid as opposed to having VDD and VSS straps at equidistant intervals across the design?

Now, let's dig through the reports from power and rail analysis in our power-rundir. For simplicity, let's examine everything for the setup corner. Static power results are in the folder staticPowerReports.<corner> and static rail results are in staticRailReports/ALL\_100C\_avg\_# where # is the highest number. Dynamic vectorless power results are in activePowerReports.<corner>, and dynamic vectorless rail results are in activeRailReports/ALL\_100C\_dynamic\_# where # is the highest number. If you did post-P&R simulation (see next section), the dynamic vector-based results are in similar folders appended by the generated SAIF file.

Q8: Compare the power.rpt files between the static and vectorless dynamic power analysis. Which one is higher? What does this say about the switching probabilities of this design as compared to the default activity factor?

Q9: Open the vectorless dynamic rail analysis log (voltus\_rail.log) and scroll down to the IR Drop (Linear) section. In your report, copy the generated report with the IR drop ranges and drop per layer, and attach the generated GIF image. How does the location of the core logic and power pins support the shape of the voltage contours? Which region in the floorplan suffers the highest IR drop?

Q10: Now, go to the Effective Instance Voltage section. In your report, attach the generated GIF image (VDD\_VSS.worst\_eiv.gif, not VDD\_VSS.worst\_limit\_eiv.gif). Then

open up the actual instance voltage file, which lists all the instances and their voltages. Do these seem to correlate with the floorplan region you determined above? Can you make any determination as to whether the IR drop here may cause a degradation in our maximum achievable clock frequency in this corner?

Q11: Note that the DECAP cells in ASAP7 are not characterized at all. However, the standard cells have a limited but lower amount of intrinsic decapacitance (why is this?). Based on the highlighted locations of the decap cells, would they help improve the instance voltages much if their capacitance was characterized properly? How would the leakage power change if the decap cells' power was also characterized properly?

Q12: Enumerate things you can change (as many as you can come up with!) to preserve the amount of IR drop if the power strap density had to be cut in half. Hint: think floorplan, clocks, etc.

#### **Ungraded Extra Analysis**

In the interest of time, vector-based dynamic power/rail analysis is excluded above. If you would like to try to analyze the power of the rv64ui-p-simple benchmark, you should change to a slower clock period (e.g. 1ns+) to ensure that the design passes timing. Then, do:

make power-par

This will also run a post-P&R simulation of the binary followed by power/rail analysis. Note that the simulation may take a long time – it may even timeout if P&R was not clean. But, the vector-based dynamic power analysis should still work. Then, answer these questions if you wish:

Q13: Compare the vectorless and vector-based power as well as the IR drop report and figures. How does the benchmark's overall switching power compare to the vectorless assumption?

Q14: Look at the vector-based IR drop report/picture. Are there any "hotspots"? Can you correlate this with any particular module that you saw in the amoeba view in Innovus?

### Conclusion

This lab was meant to give you a glimpse into how power consumption can be calculated to varying levels of accuracy, then introduce some of the impacts of this power consumption in a physical design. The most prominent, IR drop and ground bounce, informs the power grid network design in order for you to hit your performance targets when you get the silicon back. Other effects not analyzed in this lab such as electromigration and self-heating have the potential to drastically reduce the reliability and longevity of your chip, which is very important for certain applications.

Finally, Voltus has the ability to analyze various scenarios that we conceptually explored in the lab questions, such as a "what-if" analysis of what would happen if we changed the power grid, or integration with Tempus, the static timing analysis tool, to simulate the effect of calculated IR drops on the resulting delay, clock skew, jitter, and critical path. These are left for you to explore in your projects and/or future research.